## **Check Speaker Settings (Windows)**

This page was moved to kb.wisc.edu/134042 Click in the link above if you are not automatically redirected in 10 seconds.

Quickly check which speaker (if there is more than one) is currently enabled for use in Windows.

## Step-by-step guide

• Select the Speaker icon in the (right side) taskbar.

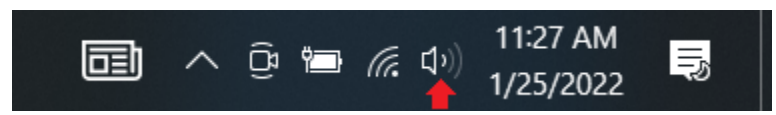

• Next, select the arrow to open a list of audio devices connected to your computer.

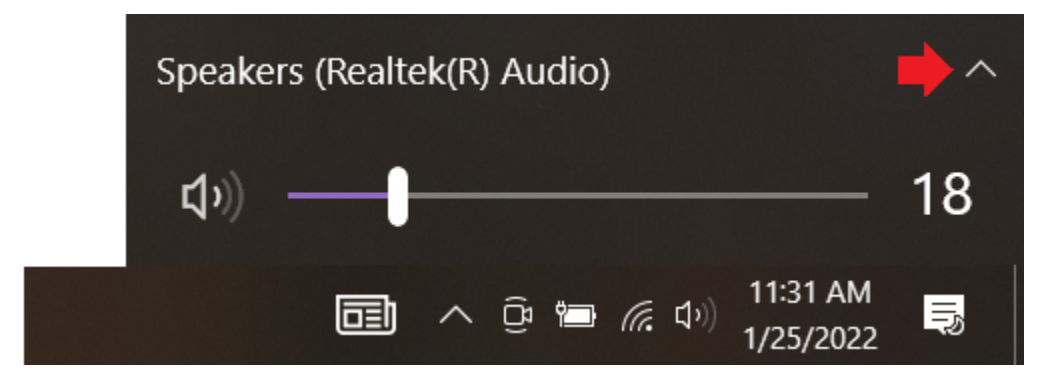

• Check that your audio is playing to the audio device you prefer, such as a speaker, headphones, etc.

| Select playback device                | ~ |
|---------------------------------------|---|
| M50-C1 (NVIDIA High Definition Audio) |   |
| Speakers (Realtek(R) Audio)           |   |
| 口))                                   |   |
| <b>直)</b> へ                           |   |

Also see:

Audio Device Settings (Windows 10) https://kb.wisc.edu/smph/81174

Fix sound problems in Windows 10 https://support.microsoft.com/en-us/windows/fix-sound-problems-in-windows-10-73025246-b61c-40fb-671a-2535c7cd56c8

**(**)

## **Related articles**

Check Speaker Settings (Windows)